### Vejledning – Autorisation af Blicher Revision til Tast-Selv Borger

Denne vejledning viser hvordan man giver Blicher Revision adgang til Tast-Selv Borger / personer.

Log på SKAT.dk: https://Skat.dk

Vælg "log på" og "Log på som borger" og klik på "Log på med MitID"

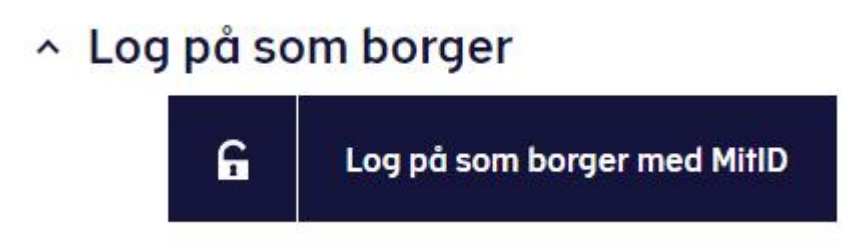

Efter login vælges "Profil- og kontaktoplysninger"

# Profil- og kontaktoplysninger

 Se og ret dine oplysninger og giv andre adgang

Vælg herefter "Giv adgang til rådgivere eller andre".

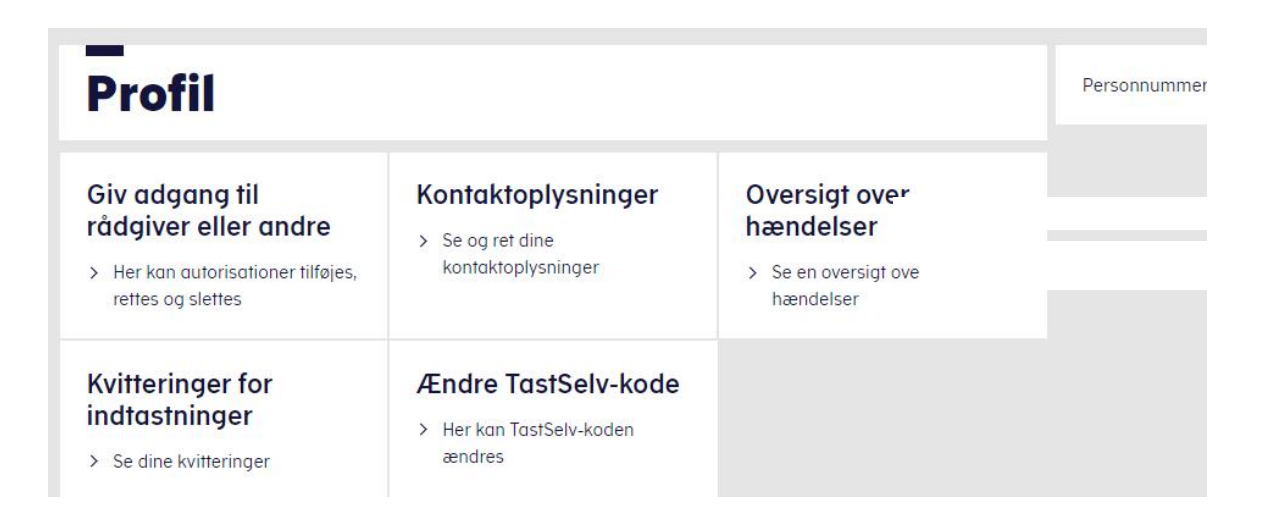

#### Klik på "opret ny"

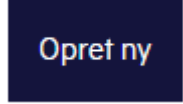

#### Indtast cvr. nummer på Blicher Revision (78 33 78 18) og klik på "næste"

| Jeg giver adgang til                  | 78337818 |  |
|---------------------------------------|----------|--|
| Gentag venligst det indtastede nummer | 78337818 |  |
|                                       |          |  |
| -                                     |          |  |

Klik på "bekræft adgang"

Nederst i billedet sættes flueben i "vælg adgang til alle informationer"

Der indtastes så lang udløbsdato som mulig. Der kan max gives autorisation til 4 år frem i tiden, dog altid frem til den efterfølgende 1. august. (dvs. dags dato plus 4 år plus efterfølgende 1. august)

## Vælg adgang til alle informationer

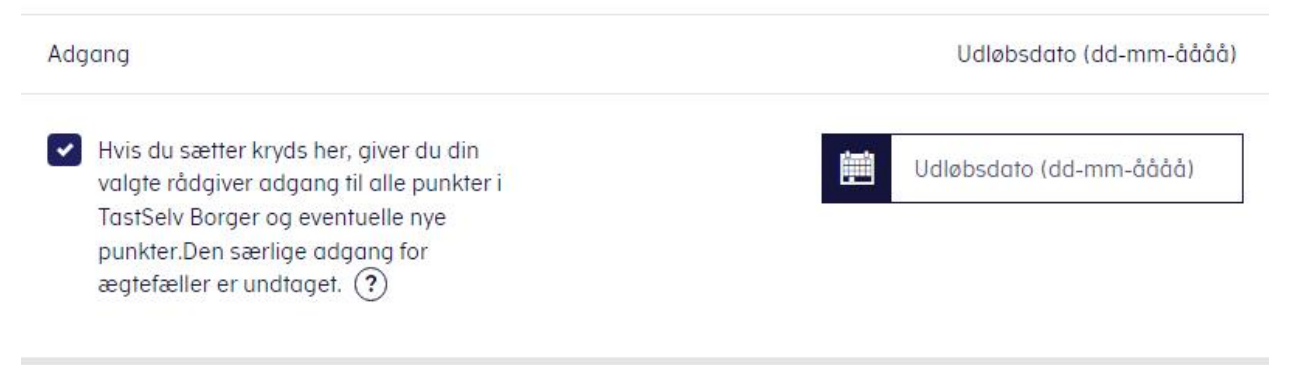

Klik på Godkend og der er givet autorisation til Blicher Revision.